## 微信开通借记卡余额变动提醒服务

## 操作流程

一、关注"浙商银行"微信公众号,点击"借记卡""账户管理"-"借记卡绑定/解绑",绑定客户本行借记卡
到微信公众号

| "JIII (\$\overline\$ \$\mathbf{\mathbf{m}}\$ \$\mathbf{m}\$ \$\mathbf{m}\$ \$\m | ୪୪ 🕅 ଫି ≱26% 💵 🗆 5:26 | "Jill 🗟 🕸 🖉 🖉 🖤 …          | 御 🕅 🛈 🕸 26% 💷 5:23 | "all 🕾 🛛 🖉 🖉 🖝 …            | ☞ 🕅 ७ ೫26% 📭 5:23 |
|----------------------------------------------------------------------------------------------------|-----------------------|----------------------------|--------------------|-----------------------------|-------------------|
| く 浙商银行                                                                                                    | প্র                   | × 借记卡绑定管理                  |                    | × 借记卡绑定管理                   | •••               |
| 借记卡绑定/解绑                                                                                                    | Ø                     | 商 卡 (送现<br>622309 **** 685 | (户)<br>解除绑定<br>22  | 请选择绑定账号<br>621019 **** 0238 | 取到                |
|                                                                                                    |                       |                            |                    | 621019 **** 6165            |                   |
|                                                                                                    |                       | 商卡(1类则                     | 6户)<br>[解除绑定]      | 331001 **** 2910            |                   |
| =_{(*,                                                                                                    |                       |                            |                    | 622309 **** 6892            | 4                 |
| 账户查询                                                                                                    |                       |                            |                    | 622309 **** 4773            | √                 |
| 交易明细                                                                                                    |                       |                            |                    | : <b>-</b> न                | ₽                 |
| 口头挂失                                                                                                    |                       |                            |                    |                             |                   |
| 余额变动通知                                                                                                    |                       |                            |                    |                             |                   |
| 借记卡绑定/解绑                                                                                                    | 8                     |                            |                    |                             |                   |
| · 借记卡 信                                                                                                    | 用卡 服务广场               | 绑定其他借                      | 昔记卡                |                             |                   |

| """վ 😤 🖗 🖾 🧔 🥊 🖤 …   | 谜谜谜≭26% ₪⊃ 5:23 | ""III 🕱 🖗 🖾 🤌 🗭 😤 …          | 御 🕅 🛈 米26% 📖 5:24  |
|----------------------|-----------------|------------------------------|--------------------|
| × 借记卡绑定管理            |                 | × 借记卡绑定管理                    |                    |
| 设置默认账号               |                 |                              |                    |
| 621019 **** 6165     | ~               | $(\cdot)$                    | $\mathbf{\hat{c}}$ |
| 622309 **** 6892     |                 | 修改成                          | <b>ノ</b><br>(功)    |
| 622309 **** 4773     |                 | 12PAPA                       | - 17.              |
| 预留手机号<br>153****1801 |                 | <b>尊敬的客户:</b><br>您已成功修改绑定账号! |                    |
| 手机动态码                | 获取动态码           |                              |                    |
| 验证码                  | fw65            |                              |                    |
| 确定                   |                 |                              |                    |
|                      |                 |                              |                    |
|                      |                 |                              |                    |
|                      |                 |                              |                    |

(ID)

二、点击"余额变动通知",进入开通余额变动通知设 置页面,选择开通或关闭绑定的借记卡余额变动通知功能

| "୷୲ଽୖୢଽୄୠ୲୬ଡ଼୵ଢ଼ୄ୕ଽଽୖୢଌ୕ଈ ୪୪ 🕅 ଓ୕ୖ୕୕ ୪ 37% ୴ୖ 3:05                                                                                                    | <sup>4</sup> 』∥ ଲି କି ቀ @ ≅ இ 🌒 🕸 🕅 (0 ¥36% ■ ) 3:05                                                                        |  |  |
|----------------------------------------------------------------------------------------------------|----------------------------------------------------------------------------------------------------|--|--|
| く 浙商银行 ふんしん ふんしょう ふんしょう しょうしょう ふんしょう しょうしょう ふくしょう しょうしょう ふくしょう しょうしょう しょうしょう ひょうしょう しょうしょう しょうしょう しょうしょう しょうしょう しょうしょう しょうしょう しょうしょう しょうしょう しょうしょう しょうしょう しょうしょう しょうしょう しょうしょう しょうしょう しょうしょう しょうしょう しょうしょう しょうしょう しょうしょう しょうしょう しょうしょう しょう | × 微信动账通知设置 ····                                                                                                    |  |  |
| 浙商银行新版手机银行,点击这里,即刻下载体<br>验!                                                                                                    | 622309 **** 6892                                                                                                    |  |  |
| 详情                                                                                                    | 622309 **** 4773                                                                                                    |  |  |
| F5105<br>美<br>账户查询                                                                                                    |                                                                                                    |  |  |
| 交易明细                                                                                                    |                                                                                                    |  |  |
|                                                                                                    |                                                                                                    |  |  |
| 余颜变动通知                                                                                                    |                                                                                                    |  |  |
| 借记卡绑定/解绑                                                                                                    | <b>溫馨提示</b><br>1. 本功能可以开通或关闭忽绑定到我行微信公众号的借记<br>卡号。如果您有借记卡不在显示列表中,请先到"借记卡-<br>BL-69994.4110~1080年;440个包存 154,411-20194;548.44 |  |  |
| · 借记卡 信用卡 服务广场                                                                                                    | 公众号。                                                                                                    |  |  |

| "II 🛜 🖓 🖈 📾 🌒 🕸 🕲 🕲 🕲 🕲 🕲 🕲 🕲 🕲 🕲 🕲 🕲 🕲 🕲                                                              | "ୁଣା ବ୍ଲି ଦି ቀ 💴 🕏 💩 ֎ 🥹 😻 🕅 🛈 🕸 36% 📭 3:05                                                             |
|----------------------------------------------------------------------------------------------------|----------------------------------------------------------------------------------------------------|
| × 微信动账通知设置 ····                                                                                        | × 微信动账通知设置 ····                                                                                         |
| 622309 **** 6892                                                                                       | 622309 **** 6892                                                                                        |
| 622309 **** 4773                                                                                       | 622309 **** 4773                                                                                        |
|                                                                                                    |                                                                                                    |
|                                                                                                    |                                                                                                    |
| 系统提示                                                                                                   | 系统提示                                                                                                    |
| 您开启了尾号为 6892 的账号的动账<br>通知                                                                              | 您关闭了尾号为 6892 的账号的动账<br>通知                                                                               |
| 确定                                                                                                    | 确定                                                                                                    |
| <b>温馨提示</b><br>1. 本功能可以开通或关闭您绑定到我行微信公众写的信记<br>卡号。如果您有借记卡不在显示列表中,请先到"借记卡-<br>账户管理·绑定/解绑"去绑定您名下该借记卡到我行微信 | <b>溫馨提示</b><br>1. 本功能可以开通或关闭您绑定到我行彼信公众号的借记<br>卡号。如果您有借记卡不在显示列表中,请先到"借记卡-<br>账户管理-绑定/解集"去绑定"您名下该借记卡到我行彼信 |
| 公众号。                                                                                                   | 公众号。                                                                                                    |